# HSCP Program Features and Functions in CounselorMax

Version 1.1

| 10 November 2021                                       |  |
|--------------------------------------------------------|--|
| Introduction                                           |  |
| Collecting the Data                                    |  |
| Case Types Eligible                                    |  |
| Creating an HSCP GPS                                   |  |
| Using and completing the HSCP GPS4                     |  |
| Collecting the Intake and Level 1 Data5                |  |
| Intake5                                                |  |
| Obtain Authorization9                                  |  |
| Provide Disclosure Action Item                         |  |
| Provide Privacy Policy11                               |  |
| Review Credit                                          |  |
| Provide Triage (Level 1) Counseling13                  |  |
| Develop Budget action item14                           |  |
| Develop Action Plan                                    |  |
| HSCP Level 1 Completed                                 |  |
| Collecting Level 2 Counseling Data Points              |  |
| Provide HSCP L2 Counseling                             |  |
| HSCP Level 2 Completed 20                              |  |
| HSCP Follow-up Counseling                              |  |
| Provide HSCP F/U Counseling                            |  |
| HSCP Follow-up Completed                               |  |
| Reporting HSCP Data                                    |  |
| Selecting the Reporting period                         |  |
| All Case Statuses Report                               |  |
| Criteria for Inclusion on the All Case Statuses report |  |
| Exceptions and how to clear them25                     |  |
| Exporting Data and Uploading to the HSCP System26      |  |

| Exporting Data                                    | 26 |
|---------------------------------------------------|----|
| Jploading data to the HSCP data collection system | 28 |

## Introduction

The HSCP or Housing Counseling Stability Program is a newly created program administered by NeighborWorks(r) America to help families in need keep their housing. For details on the program's design and requirements please consult your HSCP program literature provided and funding requirements.

CounselorMax allows you to collect all required HSCP data and report that data to the HSCP data collection system.

# Collecting the Data

#### Case Types Eligible

The HSCP program applies to homeowners at risk of losing their homes, renters at risk of eviction, or homeless families and individuals who recently lost their homes and are trying to regain housing. Therefore, to be able to collect the required data in Cmax you must first create or have an active client case of the following three types:

- 1. Mortgage Default/Early Delinquency
- 2. Rental Counseling
- 3. Seeking Shelter of Homeless Services

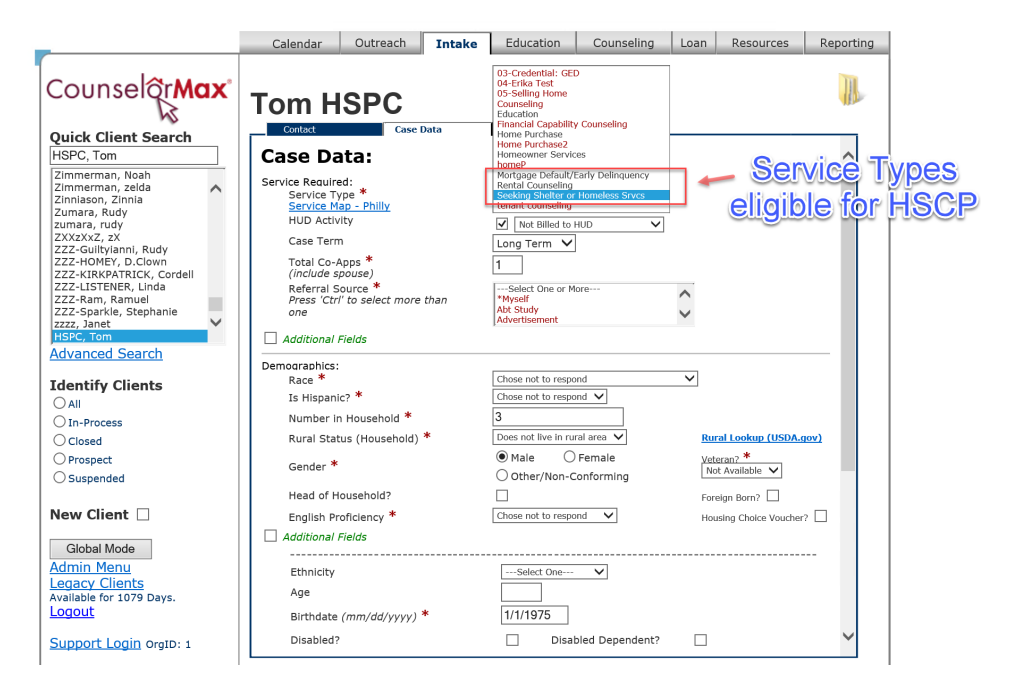

The HSCP program modules in Cmax are not active for any other service type, as they are not eligible for HSCP funding.

#### Creating an HSCP GPS

As soon as you create a new case with one of these service types you will be prompted to create a new HSCP GPS to collect the requisite data:

### Please Select a Work Plan Template for Seeking Shelter or Homeless Srvcs

| Homeless Servicing                                   |
|------------------------------------------------------|
| O Housing Stability Counseling Program<br>(HSCP) NEW |
| OK                                                   |

Select it and click "OK" to create the GPS. This will show you the GPS outline and allow you to save the GPS:

|                      | <b>5</b> |       | <b>S</b> |     |       |
|----------------------|----------|-------|----------|-----|-------|
| Tony !!!! 2020-TEXAS | wk plan  | class | appt     | iog | print |

#### Housing Stability Counseling Program (HSCP)

|                         | Save Work Plan              |                |                     |
|-------------------------|-----------------------------|----------------|---------------------|
| Include                 | Action                      | Rationale      | Days to<br>Complete |
| yes                     | Intake for HSCP             | HSCP Level 1   |                     |
| yes                     | Obtain Authorization        | HSCP Level 1   |                     |
| yes                     | Provide Disclosure          | HSCP Level 1   |                     |
| yes                     | Provide Privacy Policy      | HSCP Level 1   |                     |
| yes                     | Verify credit               | HSCP Level 1   |                     |
| yes                     | Provide Triage Counseling   | HSCP Level 1   |                     |
| yes                     | Develop Budget              | HSCP Level 1   |                     |
| yes Develop Action Plan |                             | HSCP Level 1   |                     |
| yes                     | HSCP Level 1 Completed      | HSCP Level 1   |                     |
| yes                     | Provide HSCP L2 Counseling  | HSCP Level 2   |                     |
| yes                     | HSCP Level 2 Completed      | HSCP Level 2   |                     |
| yes                     | Provide HSCP F/U Counseling | HSCP Follow-up |                     |
| yes                     | HSCP Follow-up Completed    | HSCP Follow-up |                     |

#### Using and completing the HSCP GPS

Once generated the HSCP GPS looks as follows:

| DbA 🗌                       |                | Auto Generate Work Plan |                      |      |          |   |
|-----------------------------|----------------|-------------------------|----------------------|------|----------|---|
| Action                      | Rationale      | Function                | Outcome Complete Avg | Edit | Cancel   |   |
| Intake for HSCP             | HSCP Level 1   | HSCP Client Info        | Pending              |      | n/a      |   |
| Obtain Authorization        | HSCP Level 1   | Authorization           | Pending              | ă    | (n/a)    |   |
| Provide Disclosure          | HSCP Level 1   |                         | Pending              | ă    | <b>a</b> |   |
| Provide Privacy Policy      | HSCP Level 1   |                         | Pending              | ĕ    | (n/a)    |   |
| Verify credit               | HSCP Level 1   | Credit Report           | Pending              | ŏ    | 60       |   |
| Provide Triage Counseling   | HSCP Level 1   |                         | Pending              | ŏ    |          |   |
| Develop Budget              | HSCP Level 1   | Budget                  | Pending              | ŏ    | 60       |   |
| Develop Action Plan         | HSCP Level 1   |                         | Pending              | ŏ    | (n/a)    |   |
| HSCP Level 1 Completed      | HSCP Level 1   | Outcomes                | Pending              | ē    | ŏ        | l |
| Provide HSCP L2 Counseling  | HSCP Level 2   |                         | Pending              |      | 610      | l |
| HSCP Level 2 Completed      | HSCP Level 2   | Outcomes and Updates    | Pending              | ē    | ŏ        | l |
| Provide HSCP F/U Counseling | HSCP Follow-up |                         | Pending              |      | 60       | l |
| HSCP Follow-up Completed    | HSCP Follow-up | Outcomes and Follow-up  | Pending              | Õ    | ŏ        | l |
|                             |                |                         |                      |      |          | l |
|                             |                |                         |                      |      |          | l |
|                             |                |                         |                      |      |          |   |
|                             |                |                         |                      |      |          |   |

The HSCP Program requires you to collect data over-and-above what is normally required for a HUD case in CounselorMax. The HSCP GPS allows you to collect this data easily and in a work-flow type manner that is easy to follow.

The HSCP GPS works much the same as any other GPS in CounselorMax. You must collect any underlying data and mark each GPS action item as complete before you can report that case.

The HSCP GPS can be used in combination with other GPSs for the same client case, if needed.

The GPS is broken down into three basic sections as per the program guidelines and design:

- 1. Intake and Level 1 counseling
- 2. Level 2 counseling
- 3. Follow-up

#### Collecting the Intake and Level 1 Data

The Intake and level 1 data section of the GPS is outlined below:

|                             |                | TOM HSPC               |              |                  | abbe           | .09               | b           |
|-----------------------------|----------------|------------------------|--------------|------------------|----------------|-------------------|-------------|
| □ Add                       |                | Auto Generate Worl     | <u> Plan</u> |                  |                |                   |             |
| Action                      | Rationale      | Function               | Outcome      | Complete<br>Date | Avg<br>Minutes | Edit<br>/Complete | Cancel      |
| Intake for HSCP             | HSCP Level 1   | HSCP Client Info       |              | Pending          |                |                   | 60          |
| Obtain Authorization        | HSCP Level 1   | Authorization          |              | Pending          |                |                   |             |
| Provide Disclosure          | HSCP Level 1   |                        |              | Pending          |                |                   | <b>(10)</b> |
| Provide Privacy Policy      | HSCP Level 1   | In                     | take         | Pending          |                |                   | 60          |
| Provide Triage Counseling   | HSCP Level 1   | SP                     | etion        | Pending          |                |                   | <b>n</b> /a |
| Develop Budget              | HSCP Level 1   | Budget                 |              | Pending          |                |                   |             |
| Develop Action Plan         | HSCP Level 1   |                        |              | Pending          |                |                   | <b>(</b> 10 |
| HSCP Level 1 Completed      | HSCP Level 1   | Outcomes               |              | Pending          |                |                   | 60          |
| Provide HSCP L2 Counseling  | HSCP Level 2   |                        |              | Pending          |                | (                 | 60          |
| HSCP Level 2 Completed      | HSCP Level 2   | Outcomes and Updates   |              | Pending          |                |                   | <b>(10)</b> |
| Provide HSCP F/U Counseling | HSCP Follow-up |                        |              | Pending          |                |                   | <b>60</b>   |
| HSCP Follow-up Completed    | HSCP Follow-up | Outcomes and Follow-up |              | Pending          |                |                   |             |
|                             |                |                        |              |                  |                |                   |             |

#### Intake

The first action item is "Intake for HSCP." This action item has an underlying data collection form. Click on the "HSCP Client Info" link to go to the form. Note that if the client case is "Homeless Services" then the form will be slightly different:

Homeless Services Intake Form:

| 'n                           |
|------------------------------|
|                              |
| Select One V                 |
| select One V Client form has |
| oy on additional "rent or    |
| abilityselect One            |
|                              |
|                              |
|                              |
|                              |
|                              |
| at                           |

If the client owned prior to becoming homeless then you will select "owned" and be presented with the Mortgage Delinquency questions:

| Tom HSPC Homeless                                                                                                    | 📻 💕 🥵 📕 🛱         | nt |
|----------------------------------------------------------------------------------------------------|-------------------|----|
| HSCP Client Information                                                                                                    | SAVE              |    |
| * Required Fields Must Be Filled-in                                                                                                    |                   |    |
| Is this a crisis situation? * $\bigcirc$ y $\bigcirc$ n                                                                                           |                   |    |
| If the client is homeless at the time of intake, please indicate their housing status immediately prior to being homeless. *                      | Owned     Rented  |    |
| Primary reason for housing instability? *                                                                                                    | Select One 🗸      |    |
| Secondary reason for housing instability? (if applicable)                                                                                         | Select One 🗸      |    |
| Does household spend more than 30% income on housing (rent or mortgage)? *                                                                        | ⊖y ⊖n             |    |
| Client referred to and/or assisted with access to financial resources for housing stability (leave blank if N/A) $% \left( \frac{1}{2}\right) =0$ | Select One V      |    |
| Did client benefit from eviction or foreclosure moratoria during COVID-19 pandemic?? *                                                            | ○No ○Yes ○Unknown |    |
| Did client enter into forbearance agreement during COVID-19 pandemic? *                                                                           | ○No ○Yes ○Unknown |    |
| Client Mortgage Loan Type *                                                                                                    | Select One 🗸      |    |
| Homeowner's PITI * Deinquency                                                                                                    |                   |    |
| Mortgage Delinquency *                                                                                                    | Select One 🗸      |    |
|                                                                                                    |                   |    |

Rental Questions:

| Tom HSPC Homeless                                                                                                    | 🐖 🚧 🥵 📕 🛱<br>wk plan class appt 🛛 log print |
|----------------------------------------------------------------------------------------------------|---------------------------------------------|
| HSCP Client Informatio                                                                                                    | n SAVE                                      |
| * Required Fields Must Be Filled-in                                                                                          |                                             |
| Is this a crisis situation? $ ightharpoonup O y$ O n                                                                         |                                             |
| If the client is homeless at the time of intake, please indicate their housing status immediately prior to being homeless. * | Owned Rented                                |
| Primary reason for housing instability? *                                                                                    | Select One Y                                |
| Secondary reason for housing instability? (if applicable)                                                                    | Select One 🗸                                |
| Does household spend more than 30% income on housing (rent or mortgage)? $^{igstarrow}$                                      | ⊖y ⊖n                                       |
| Client referred to and/or assisted with access to financial resources for housing stability. (leave blank if N/A)            | Select One V                                |
| Did client benefit from eviction or foreclosure moratoria during COVID-19 pandemic?? $^{\star}$                              | ○No ○Yes ○Unknown                           |
| Monthly rent amount (excluding utilities)? * Total amount of rent arrears? * Total number of months' rent due? * QUESTIONS   |                                             |

Rental Services or Mortgage Delinquency Services cases will simply see the appropriate rental or delinquency intake questions without the need to select "owned" or "rented" first:

Rental Intake form:

| Frank HSCP Rental                                                                                                 | wk plan class appt jog print |
|----------------------------------------------------------------------------------------------------|------------------------------|
| HSCP Client Information                                                                                           | on Save                      |
| * Required Fields Must Be Filled-in                                                                               |                              |
| Is this a crisis situation? * $\bigcirc$ y $\bigcirc$ n                                                           |                              |
| Primary reason for housing instability? *                                                                         | Select One V                 |
| Secondary reason for housing instability? (if applicable)                                                         | Select One 🗸                 |
| Does household spend more than 30% income on housing (rent or mortgage)? *                                        | ⊖y ⊖n                        |
| Client referred to and/or assisted with access to financial resources for housing stability. (leave blank if N/A) | Select One                   |
| Did client benefit from eviction or foreclosure moratoria during COVID-19 pandemic?? *                            | ○No ○Yes ○Unknown            |
| Monthly rent amount (excluding utilities)? *                                                                      |                              |
| Total number of months' rent due? *                                                                               |                              |
| Rental Service                                                                                                    | es Form                      |

Delinquency Intake form:

| Ed HSCP Mortgage                                                                                                    | wk plan class appt log print |
|----------------------------------------------------------------------------------------------------|------------------------------|
| HSCP Client Information                                                                                                    | SAVE                         |
| * Required Fields Must Be Filled-in                                                                                                    |                              |
| Is this a crisis situation? * $\bigcirc$ y $\bigcirc$ n                                                                                              |                              |
| Primary reason for housing instability? *                                                                                                    | Select One 🗸                 |
| Secondary reason for housing instability? (if applicable)                                                                                            | Select One 🗸                 |
| Does household spend more than 30% income on housing (rent or mortgage)? *                                                                           | ⊖y ⊖n                        |
| Client referred to and/or assisted with access to financial resources for housing stability. (leave blank if N/A) $% \left( 1-\frac{1}{2}\right) =0$ | Select One V                 |
| Did client benefit from eviction or foreclosure moratoria during COVID-19 pandemic?? *                                                               | ○No ○Yes ○Unknown            |
| Did client enter into forbearance agreement during COVID-19 pandemic? *                                                                              | ○No ○Yes ○Unknown            |
| Client Mortgage Loan Type *                                                                                                    | Select One 🗸                 |
| Homeowner's PITI *                                                                                                    |                              |
| Mortgage Delinquency *                                                                                                    | Select One V                 |
| Mortgage Delinqu                                                                                                    | uency Form                   |

To complete the form, answer all required fields and click the "save" button.

This will return you to the GPS.

Click on the "Edit/Complete" button to the right of the HSCP action item and fill out the subform and save:

| Add                         |                | Auto Generate Work     | Plan    |          |          | -                  |                  |             |
|-----------------------------|----------------|------------------------|---------|----------|----------|--------------------|------------------|-------------|
| Action                      | Rationale      | Function               | Outcome | Complete | Avg Edit | Cancel             |                  |             |
| Intake for HSCP             | HSCP Level 1   | HSCP Client Info       |         | Pending  |          |                    |                  |             |
| Obtain Authorization        | HSCP Level 1   | Authorization          |         | Pending  |          | 0                  |                  |             |
| Provide Disclosure          | HSCP Level 1   |                        |         | Pending  | ŏ        | õ                  |                  |             |
| Provide Privacy Policy      | HSCP Level 1   |                        |         | Pending  | ŏ        | õ                  |                  |             |
| Provide Triage Counseling   | HSCP Level 1   |                        |         | Pending  | õ.       | à                  |                  |             |
| Develop Budget              | HSCP Level 1   | Budget                 |         | Pending  | ŏ        | Ø                  | Webpage D        | ialog       |
| Develop Action Plan         | HSCP Level 1   |                        |         | Pending  | ŏ        | Ed HSCI            | P Mortgage       |             |
| HSCP Level 1 Completed      | HSCP Level 1   | Outcomes               |         | Pending  | ŏ        | Luniou             | mongage          | 11/9/2021 🤍 |
| Provide HSCP L2 Counseling  | HSCP Level 2   |                        |         | Pending  |          | Expected           |                  |             |
| HSCP Level 2 Completed      | HSCP Level 2   | Outcomes and Updates   |         | Pending  | ŏ        | To Be<br>Completed |                  |             |
|                             |                |                        |         |          |          | Date<br>Completed  | 11/8/2021        |             |
| Provide HSCP F/U Counseling | HSCP Follow-up |                        |         | Pending  |          | Action             | Intake for HSCP  | ~           |
| HSCP Follow-up Completed    | HSCP Follow-up | Outcomes and Follow-up |         | Pending  | ŏ        | Action<br>Details  | Completed Intake | 0           |
|                             |                |                        |         |          |          | Rationale          | HSCP Level 1     |             |
|                             |                |                        |         |          |          | Outcome            | Complete         |             |
|                             |                |                        |         |          |          | OK                 |                  |             |

This will save the action item as completed and mark is as such on the GPS "Outcome" column:

|                             |                |                        | w        | k plan class |                 | print       |
|-----------------------------|----------------|------------------------|----------|--------------|-----------------|-------------|
|                             |                | Ed HSCP Mortgag        | Plan     |              | app: 103        | p           |
| Action                      | Rationale      | Function               | Outcome  | Complete     | Avg Edit        | Cancel      |
| Intake for HSCP             | HSCP Level 1   | HSCP Client Info       | Complete | 11/9/2021    | linutes/Complet |             |
| Obtain Authorization        | HSCP Level 1   | Authorization          |          | Pending      |                 | <b>n</b> /a |
| Provide Disclosure          | HSCP Level 1   |                        |          | Pending      | õ               | 60          |
| Provide Privacy Policy      | HSCP Level 1   |                        |          | Pending      | <u> </u>        | 60          |
| Provide Triage Counseling   | HSCP Level 1   |                        |          | Pending      | <u> </u>        | 00          |
| Develop Budget              | HSCP Level 1   | Budget                 |          | Pending      | <u> </u>        |             |
| Develop Action Plan         | HSCP Level 1   |                        |          | Pending      | <u> </u>        | <b>n</b> /a |
| HSCP Level 1 Completed      | HSCP Level 1   | <u>Outcomes</u>        |          | Pending      |                 |             |
| Provide HSCP L2 Counseling  | HSCP Level 2   |                        |          | Pending      |                 | <b>(1</b> ) |
| HSCP Level 2 Completed      | HSCP Level 2   | Outcomes and Updates   |          | Pending      |                 |             |
| Provide HSCP F/U Counseling | HSCP Follow-up |                        |          | Pending      |                 | <b>6</b> /2 |
| HSCP Follow-up Completed    | HSCP Follow-up | Outcomes and Follow-up |          | Pending      |                 |             |

#### Obtain Authorization

Next click on the "Authorization" GPS action item to complete the sub-form. If you have already marked the client case as authorized to release information on the Intake form you can skip the sub form and simply mark the action item as completed:

|                           | Calendar O   | utreach Intake Ec  | lucation    | Counseling       | Loai            | n Res            | ources | Report |
|---------------------------|--------------|--------------------|-------------|------------------|-----------------|------------------|--------|--------|
|                           |              |                    | w           | plan class       | appt            |                  | print  | X      |
| Add                       |              | Auto Generate Work | <u>Plan</u> |                  |                 |                  |        |        |
| Action                    | Rationale    | Function           | Outcome     | Complete<br>Date | Avg<br>Minutes/ | Edit<br>Complete | Cancel |        |
| ntake for HSCP            | HSCP Level 1 | HSCP Client Info   | Complete    | 11/9/2021        |                 |                  |        |        |
| Obtain Authorization      | HSCP Level 1 | Authorization      |             | Pending          |                 |                  |        |        |
| Provide Disclosure        | HSCP Level 1 |                    |             | Pending          |                 |                  |        |        |
| Provide Privacy Policy    | HSCP Level 1 |                    |             | Pending          |                 | õ                |        |        |
| Provide Triage Counseling | HSCP Level 1 |                    |             | Pending          |                 | õ                |        |        |
| Develop Budget            | HSCP Level 1 | Budget             |             | Pending          |                 |                  |        |        |

|                                                                                                    | ndar Outre                                 | each Intake | Education                          | Counseling        | Loan       | Resources        | Reporting |
|----------------------------------------------------------------------------------------------------|--------------------------------------------|-------------|------------------------------------|-------------------|------------|------------------|-----------|
|                                                                                                    |                                            | Ed HSCP Mor | tgage                              | wk plan class     | appt 8     | jog Frint        |           |
| print a copy of the release form (see I<br>ess the 'OK' button.<br>Authorization to Release Informatic<br>Click <u>Here</u> to Print Form<br>(note: to change this go to 'Admin/<br>OK | nk below), make s<br>n<br>Misc/Release For | m')         | reads it carefully,<br>Thi<br>save | s will a dif sele | rea<br>cte | dy be<br>d in th | ».<br>Ie  |

Mark the GPS action item as completed when done:

|    | (n/a)                                  |                        |
|----|----------------------------------------|------------------------|
| E) | <u> </u>                               | Webpage Dialog         |
|    | Ed HSCF                                | P Mortgage 11/9/2021 🧭 |
|    | Expected<br>Date<br>To Be<br>Completed |                        |
|    | Date<br>Completed                      |                        |
|    | Action                                 | Obtain Authorization   |
|    | Action<br>Details                      | $\sim$                 |
|    | Rationale                              | HSCP Level 1           |
|    | Outcome<br>OK                          | Select One<br>Complete |
|    | <                                      | >                      |

|                           |              | Ed HSCP Mortgag    | e wł     | plan class       | appt           | Jog               | print               | X |
|---------------------------|--------------|--------------------|----------|------------------|----------------|-------------------|---------------------|---|
| ☐ Add                     |              | Auto Generate Work | Plan     |                  |                |                   |                     |   |
| Action                    | Rationale    | Function           | Outcome  | Complete<br>Date | Avg<br>Minutes | Edit<br>/Complete | Cancel              |   |
| Intake for HSCP           | HSCP Level 1 | HSCP Client Info   | Complete | 11/9/2021        | _              |                   | 00                  |   |
| Obtain Authorization      | HSCP Level 1 | Authorization      | Complete | 11/9/2021        |                |                   | 00                  |   |
| Provide Disclosure        | HSCP Level 1 |                    | -        | Pending          |                |                   | <b>(/0</b> )        |   |
| Provide Privacy Policy    | HSCP Level 1 |                    |          | Pending          |                |                   | <b>0</b> / <b>0</b> |   |
| Provide Triage Counseling | HSCP Level 1 |                    |          | Pending          |                |                   |                     |   |

#### Provide Disclosure Action Item

The next GPS action item is "Provide Disclosure." There is no subform for this step. You must provide your own disclosure form. However, you must click "Edit/Complete" and mark the step as completed to be able to successfully record the step and report the case.

|                           |               | Ed HSCP Mortgag  | e W      | k plan class     | appt 8         | log               | print  | X |
|---------------------------|---------------|------------------|----------|------------------|----------------|-------------------|--------|---|
| Action                    | Rationale     | Function         | Outcome  | Complete<br>Date | Avg<br>Minutes | Edit<br>/Complete | Cancel |   |
| Intake for HSCP           | HSCP Level 1  | HSCP Client Info | Complete | 11/9/2021        |                |                   |        |   |
| Obtain Authorization      | HSCP Level 1  | Authorization    | Complete | 11/9/2021        |                |                   | 00     |   |
| Provide Disclosure        | HSCP Level 1  |                  | Complete | 11/9/2021        |                | Ō                 | 60     |   |
| Provide Privacy Policy    | HSCP Level 1  |                  |          | Pending          |                |                   | nia    |   |
| Provide Triage Counseling | HSCP Level 1  |                  |          | Pending          |                |                   | 00     |   |
| Develop Budget            | HSCP Level 1  | Budget           |          | Pending          |                |                   | 00     |   |
| Develop Action Plan       | HSCP Level 1  |                  |          | Pending          |                |                   |        |   |
| HSCP Level 1 Completed    | HSCP   aval 1 | Outcomes         |          | Pendina          |                |                   |        |   |

#### Provide Privacy Policy

The same applies to the "Provide Privacy Policy" GPS. There is no sub form but you must provide a privacy policy to the client and record the step as completed in the GPS:

| Add                       |              | Ed HSCP Mortgag  | e wi     | k plan class     | appt log                     | print       |
|---------------------------|--------------|------------------|----------|------------------|------------------------------|-------------|
| Action                    | Rationale    | Function         | Outcome  | Complete<br>Date | Avg Edit<br>Winutes/Complete | Cancel      |
| Intake for HSCP           | HSCP Level 1 | HSCP Client Info | Complete | 11/9/2021        |                              | 600         |
| Obtain Authorization      | HSCP Level 1 | Authorization    | Complete | 11/9/2021        |                              |             |
| Provide Disclosure        | HSCP Level 1 |                  | Complete | 11/9/2021        |                              | <b>n</b> /a |
| Provide Privacy Policy    | HSCP Level 1 |                  | Complete | 11/9/2021        |                              | <b>6</b>    |
| Provide Triage Counseling | HSCP Level 1 |                  |          | Pending          | (                            | <b>a</b>    |
| Develop Budget            | HSCP Level 1 | Budget           |          | Pending          |                              | <b>a</b>    |
| Develop Action Plan       | HSCP Level 1 |                  |          | Pending          |                              |             |
| HSCP Level 1 Completed    | HSCP Level 1 | Outcomes         |          | Pending          |                              | <b>6</b> /2 |

#### **Review Credit**

You are not required to provide a credit score to report a client case to HSCP. However, if you have a current score for the case, it is an optional data point that can be reported. This action item is here to remind you to review the client's credit report as part of your HSCP counseling process and to document their score, if available.

The HSCP GPS provides you with the link to the CounselorMax Credit function so that you can easily pull a report or manually enter credit score information. To do so:

1. Click on the "Credit Report" link:

| Add                         |                | Auto Generate Work Plan |                      |                     |  |
|-----------------------------|----------------|-------------------------|----------------------|---------------------|--|
| Action                      | Rationale      | Function                | Outcome Complete Avg | Edit<br>s /Complete |  |
| Intake for HSCP             | HSCP Level 1   | HSCP Client Info        | Pending              | (i)                 |  |
| Obtain Authorization        | HSCP Level 1   | Authorization           | Pending              | <u> </u>            |  |
| Provide Disclosure          | HSCP Level 1   |                         | Pending              | ĕ ŏ                 |  |
| Provide Privacy Policy      | HSCP Level 1   |                         | Pending              | ē õ                 |  |
| Verify credit               | HSCP Level 1   | Credit Report           | Pending              | õ õ                 |  |
| Provide Triage Counseling   | HSCP Level 1   | L                       | Pending              | ă ă                 |  |
| Develop Budget              | HSCP Level 1   | Budget                  | Pending              | ă ă                 |  |
| Develop Action Plan         | HSCP Level 1   |                         | Pending              | ă ă                 |  |
| HSCP Level 1 Completed      | HSCP Level 1   | Outcomes                | Pending              | ŏ ŏ                 |  |
| Provide HSCP L2 Counseling  | HSCP Level 2   |                         | Pending              |                     |  |
| HSCP Level 2 Completed      | HSCP Level 2   | Outcomes and Updates    | Pending              | ŏ ŏ                 |  |
| Provide HSCP F/U Counseling | HSCP Follow-up |                         | Pending              |                     |  |
| HSCP Follow-up Completed    | HSCP Follow-up | Outcomes and Follow-up  | Pending              | ŏ ŏ                 |  |
|                             |                |                         |                      |                     |  |
|                             |                |                         |                      |                     |  |
|                             |                |                         |                      |                     |  |
|                             |                |                         |                      |                     |  |

2. This will open the Credit reporting form where you can either pull the report as normal in CounselorMax or enter it manually, as you normally would using CounselorMax. Please note that if you do not pull credit, or have a current score to enter, you can use the manual entry feature to enter "999" and "other repository" in the system. This will signify that you have not pulled a report for the case:

|                                    | Cre<br>Saved Su<br>* Required Fields | e <b>dit</b><br>ccessfully!<br>5 Must Be Fille | ed-in              |       |  |
|------------------------------------|--------------------------------------|------------------------------------------------|--------------------|-------|--|
| Number of Accounts<br>30 Days Late | 60 Days                              |                                                | 90 Days            |       |  |
| Perm Res Alien                     | Divorce                              |                                                |                    |       |  |
| Credit Score *                     | 999 Repository *                     | Other Repos                                    | itory 🗸            |       |  |
| (If two, select one w/             | lowest score - if three, select or   | ne w/ middle score                             | )                  |       |  |
| Last Foreclosure Date              | Last Bankrupt Da                     | ate                                            | Judgments - Baland | ce \$ |  |
|                                    | Save C                               | Changes                                        |                    |       |  |
|                                    |                                      | Jildingoo                                      |                    |       |  |
|                                    |                                      |                                                |                    |       |  |
|                                    |                                      |                                                |                    |       |  |

#### Provide Triage (Level 1) Counseling

The HSCP program requires that you provide counseling to the client. The "Provide Triage Counseling" action item allows you to record when you have completed this step. See the program requirements for details on the nature and type of counseling required. You will collect the specific details of the triage counseling using the CounselorMax "Log" function. Click on the "Log" icon from the GPS or access it from the standard CounselorMax forms.

|                           | Calendar     |                   | ducation | counsening       | LUai            | i Keso           | urces  | Report |
|---------------------------|--------------|-------------------|----------|------------------|-----------------|------------------|--------|--------|
|                           |              | Ed HSCP Mortgag   | je w     | k plan class     | appt            | Jog              | print  | X      |
| 🗌 Add                     |              | Auto Generate Wor | k Plan   |                  |                 |                  |        |        |
| Action                    | Rationale    | Function          | Outcome  | Complete<br>Date | Avg<br>Minutes/ | Edit<br>Complete | Cancel |        |
| Intake for HSCP           | HSCP Level 1 | HSCP Client Info  | Complete | 11/9/2021        |                 |                  |        |        |
| Obtain Authorization      | HSCP Level 1 | Authorization     | Complete | 11/9/2021        |                 |                  | 60     |        |
| Provide Disclosure        | HSCP Level 1 |                   | Complete | 11/9/2021        |                 |                  |        |        |
| Provide Privacy Policy    | HSCP Level 1 |                   | Complete | 11/9/2021        |                 |                  | 60     |        |
| Provide Triage Counseling | HSCP Level 1 |                   |          | Pending          |                 | õ                | õ      |        |

- 1. From the "Log" form click "add."
- 2. You must select "HSCP Level 1" to record that you have provided the triage Level 1 counseling.

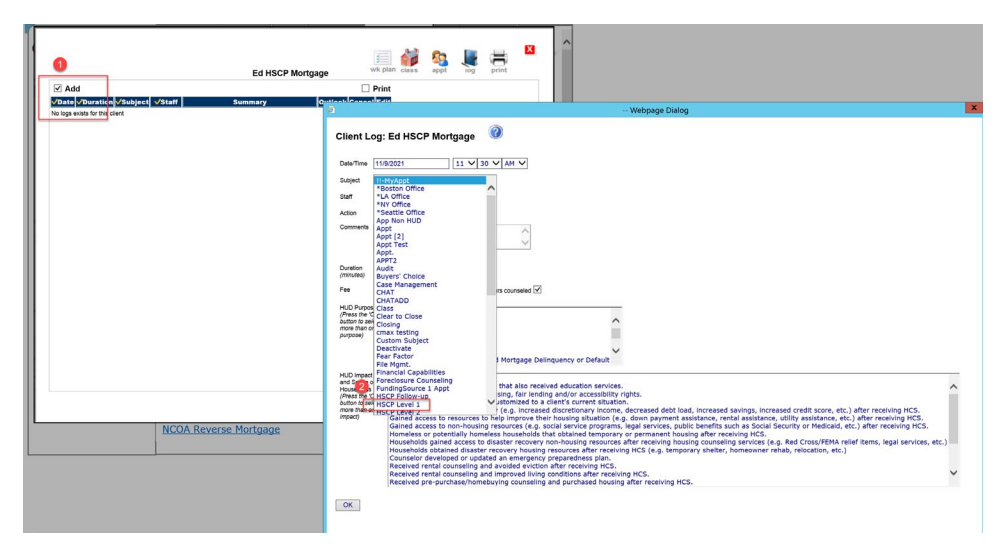

This will not be a HUD reportable activity as the counseling is paid fully by HSCP:

| k Consol Edit                                 | Mohnage Dieler |
|-----------------------------------------------|----------------|
|                                               | webpage Dialog |
| lient Log: Ed HSCP Mortgage 🧿                 |                |
|                                               |                |
| Date/Time 11/9/2021 11 V 30 V AM V            |                |
| ubject HSCP Level 1                           |                |
| Jif V                                         |                |
| xction *APPT (Non-HUD)                        |                |
| omments Met with Mr. HSCP to provide Level 1  |                |
|                                               |                |
|                                               |                |
| inutes) 60                                    |                |
| e 0 Include in NeighborWorks® hours counseled |                |
| OK                                            |                |
|                                               |                |
|                                               |                |

To successfully report Level 1 counseling to HSCP, you must have at least one HSCP Level 1 counseling appointment saved for the client case between the Case creation date and the case resolution date. You may have more than one Level 1 counseling appointment recorded for the case.

Once you have completed all Level 1 counseling make sure to mark the GPS action item as completed:

|                            |              | Ed HSCP Mortgag  | le wk        | plan class app              | it log             | print    |
|----------------------------|--------------|------------------|--------------|-----------------------------|--------------------|----------|
| Add Action                 | Rationale    | Function         | Outcome      | Complete Avg<br>Date Minute | Edit<br>s/Complete | Cancel   |
| Intake for HSCP            | HSCP Level 1 | HSCP Client Info | Complete     | 11/9/2021                   |                    |          |
| Obtain Authorization       | HSCP Level 1 | Authorization    | Complete     | 11/9/2021                   |                    | (1)      |
| Provide Disclosure         | HSCP Level 1 |                  | Complete     | 11/9/2021                   |                    | 60       |
| Provide Privacy Policy     | HSCP Level 1 |                  | Complete     | 11/9/2021                   | õ                  | <b>a</b> |
| Provide Triage Counseling  | HSCP Level 1 |                  | Face-to-face | 11/9/2021                   |                    |          |
| Develop Budget             | HSCP Level 1 | Budget           |              | Pending                     |                    | <b>6</b> |
| Develop Action Plan        | HSCP Level 1 |                  |              | Pending                     |                    | <b>6</b> |
| HSCP Level 1 Completed     | HSCP Level 1 | <u>Outcomes</u>  |              | Pending                     |                    | 60       |
| Provide HSCP L2 Counseling | HSCP Level 2 |                  |              | Pending                     |                    |          |

#### Develop Budget action item

HSCP requires that you help a client develop a sustainable household budget. You can record this service in the GPS using the "Develop Budget" action item. If you click on the "Budget" link on the GPS it will take you to the standard CounselorMax budget tool. You are not required to use this tool to

develop the budget. However, regardless of what budget tool you use you must mark the action item as complete to successfully report Level 1 services.

|                             |                | Ed HSCP Mortgage       | WF           | plan class       | appr            | log              | print  |
|-----------------------------|----------------|------------------------|--------------|------------------|-----------------|------------------|--------|
| Add                         |                | Auto Generate Work     | Plan         |                  |                 |                  |        |
| Action                      | Rationale      | Function               | Outcome      | Complete<br>Date | Avg<br>Minutes/ | Edit<br>Complete | Cancel |
| Intake for HSCP             | HSCP Level 1   | HSCP Client Info       | Complete     | 11/9/2021        |                 |                  |        |
| Obtain Authorization        | HSCP Level 1   | Authorization          | Complete     | 11/9/2021        |                 |                  |        |
| Provide Disclosure          | HSCP Level 1   |                        | Complete     | 11/9/2021        |                 |                  | 00     |
| Provide Privacy Policy      | HSCP Level 1   |                        | Complete     | 11/9/2021        |                 |                  |        |
| Provide Triage Counseling   | HSCP Level 1   |                        | Face-to-face | 11/9/2021        |                 |                  |        |
| Develop Budget              | HSCP Level 1   | Budget                 | Complete     | 11/9/2021        |                 |                  | 00     |
| Develop Action Plan         | HSCP Level 1   |                        |              | Pending          |                 |                  | 00     |
| HSCP Level 1 Completed      | HSCP Level 1   | Outcomes               |              | Pending          |                 |                  |        |
| Provide HSCP L2 Counseling  | HSCP Level 2   |                        |              | Pending          |                 |                  | 60     |
| HSCP Level 2 Completed      | HSCP Level 2   | Outcomes and Updates   |              | Pending          |                 | Ō                |        |
| Provide HSCP F/U Counseling | HSCP Follow-up |                        |              | Pending          |                 |                  | 60     |
| HSCP Follow-up Completed    | HSCP Follow-up | Outcomes and Follow-up |              | Pending          |                 | Õ                |        |

#### Develop Action Plan

The Develop Action Plan action item must be marked as completed to successfully report Level 1 counseling. There is no separate sub form available to document the action plan. Users should use their own action plan work forms and document the completion in the GPS using the edit/complete button.

|                             |                | Ed HSCP Mortgage       | W            | cpian class            | appt iog                | print      |  |
|-----------------------------|----------------|------------------------|--------------|------------------------|-------------------------|------------|--|
| Add                         |                | Auto Generate Work     | Plan         |                        |                         |            |  |
| Action                      | Rationale      | Function               | Outcome      | Complete A<br>Date Mir | vg Edit<br>utes/Complet | Cancel     |  |
| Intake for HSCP             | HSCP Level 1   | HSCP Client Info       | Complete     | 11/9/2021              |                         |            |  |
| Obtain Authorization        | HSCP Level 1   | Authorization          | Complete     | 11/9/2021              |                         | nia        |  |
| Provide Disclosure          | HSCP Level 1   |                        | Complete     | 11/9/2021              |                         | 00         |  |
| Provide Privacy Policy      | HSCP Level 1   |                        | Complete     | 11/9/2021              | ē                       | 60         |  |
| Provide Triage Counseling   | HSCP Level 1   |                        | Face-to-face | 11/9/2021              |                         | 60         |  |
| Develop Budget              | HSCP Level 1   | Budget                 | Complete     | 11/9/2021              |                         | <i>nia</i> |  |
| Develop Action Plan         | HSCP Level 1   |                        | Complete     | 11/9/2021              |                         | 60         |  |
| HSCP Level 1 Completed      | HSCP Level 1   | <u>Outcomes</u>        |              | Pending                |                         |            |  |
| Provide HSCP L2 Counseling  | HSCP Level 2   |                        |              | Pending                |                         | ma         |  |
| HSCP Level 2 Completed      | HSCP Level 2   | Outcomes and Updates   |              | Pending                | C                       |            |  |
| Provide HSCP F/U Counseling | HSCP Follow-up |                        |              | Pending                |                         | <i>ma</i>  |  |
| HSCP Follow-up Completed    | HSCP Follow-up | Outcomes and Follow-up |              | Pending                | Ő                       | 00         |  |

#### HSCP Level 1 Completed

Upon completing and Intake, providing initial Level 1 triage counseling, providing a privacy policy and disclosures, assisting in developing a sustainable budget and developing a housing stability action plan you have met the requirements to complete HSCP Level 1 requirements and report on the client. To do so you will need to complete the HSCP Level 1 Outcomes sub form and mark the GPS action item as completed. To do this, click on the "Outcomes" link on the GPS and select a primary outcome. Optionally you may select a secondary outcome.

|                                                                | Housing Stability (HSCP) Outcomes                                                                                                    |
|----------------------------------------------------------------|----------------------------------------------------------------------------------------------------|
|                                                                | Level                                                                                                    |
| Required Fiel                                                  | lds Must Be Filled-in                                                                                                    |
|                                                                |                                                                                                    |
| Primary                                                        | -                                                                                                    |
| Outcome*<br>Secondary                                          | Outcome not yet achieved<br>Referred client to servicer with action plan and no further counseling activity                                                                                                    |
| Outcome                                                        | Currently in negotiation with servicer<br>Brought mortgage current (w/o rescue funds)                                                                                                    |
|                                                                | Brought mortgage current with rescue funds (private/public)<br>Arrearage cancelled or waived                                                                                                    |
|                                                                | Refinanced<br>Forbearance                                                                                                    |
|                                                                | Repayment plan<br>Modification                                                                                                    |
|                                                                | Partial claim<br>Deed-in-Lieu                                                                                                    |
|                                                                | Short sale<br>Foreclosed                                                                                                    |
|                                                                | Homeowner(s) sold property (not short sale)<br>Bankruptcy                                                                                                    |
|                                                                | Iransition to rental<br>Counseled and gained access to non housing resources (Social or legal services; public benefits; Social Security; Medicaid)                                                                                                    |
|                                                                | Withdrew from counseling                                                                                                    |
|                                                                |                                                                                                    |
|                                                                |                                                                                                    |
|                                                                |                                                                                                    |
|                                                                |                                                                                                    |
|                                                                |                                                                                                    |
|                                                                |                                                                                                    |
|                                                                |                                                                                                    |
|                                                                |                                                                                                    |
|                                                                |                                                                                                    |
|                                                                | Ed HSCP Mortgage                                                                                                    |
|                                                                | Ed HSCP Mortgage<br>Housing Stability (HSCP) Outcomes                                                                                                    |
|                                                                | Ed HSCP Mortgage<br>Housing Stability (HSCP) Outcomes<br>Level 1                                                                                                    |
| * Required Fie                                                 | Ed HSCP Mortgage<br>Housing Stability (HSCP) Outcomes<br>Level 1                                                                                                    |
| * Required Fie                                                 | Ed HSCP Mortgage<br>Ed HSCP Mortgage<br>Housing Stability (HSCP) Outcomes<br>Level 1                                                                                                    |
| * Required Fie                                                 | Ed HSCP Mortgage<br>Ed HSCP Mortgage<br>Housing Stability (HSCP) Outcomes<br>Level 1                                                                                                    |
| * Required Fie                                                 | Ed HSCP Mortgage<br>Ed HSCP Mortgage<br>Housing Stability (HSCP) Outcomes<br>Level 1                                                                                                    |
| * Required Fie<br>Primary<br>Outcome *                         | Ed HSCP Mortgage<br>Ed HSCP Mortgage<br>Housing Stability (HSCP) Outcomes<br>Level 1<br>Kes Must Be Filled-in<br>Kes Must Be Filled-in                                                                                                    |
| * Required Fie<br>Primary<br>Outcome *<br>Secondary<br>Outcome | Ed HSCP Mortgage       Image: Image: Im |
| * Required Fie<br>Primary<br>Outcome *<br>Secondary<br>Outcome | Ed HSCP Mortgage       Image Class       Image Image           |
| * Required Fie<br>Primary<br>Outcome *<br>Secondary<br>Outcome | Ed HSCP Mortgage                                                                                                    |
| * Required Fie<br>Primary<br>Outcome *<br>Secondary<br>Outcome | Ed HSCP Mortgage     Ed HSCP Mortgage     Housing Stability (HSCP) Outcomes   Level 1     kds Must Be Filed-in     Currently In negotilation with servicer                                                                                                    |
| * Required Fie<br>Primary<br>Outcome *<br>Secondary<br>Outcome | Ed HSCP Mortgage                                                                                                    |
| * Required Fie<br>Primary<br>Outcome *<br>Secondary<br>Outcome | Ed HSCP Mortgage     Housing Stability (HSCP) Outcomes   Level 1     Idea Must Be Filed-in     Currently In negotilation with servicer                                                                                                    |
| * Required Fie<br>Primary<br>Outcome *<br>Secondary<br>Outcome | Ed HSCP Mortgage     Housing Stability (HSCP) Outcomes   Level 1     kds Must Be Filed-in     Currently In negotilation with servicer                                                                                                    |
| * Required Fie<br>Primary<br>Outcome *<br>Secondary<br>Outcome | Ed HSCP Mortgage     Housing Stability (HSCP) Outcomes   Level 1     Koust Be Filed-in     Currently In negotilation with servicer                                                                                                    |

Next mark the GPS action item as complete. Note that the action item "outcome" options are different than the usual "complete." They include language related counseling responses.

| Ø                                      | Webpage Dialog                                                                                     | x |
|----------------------------------------|----------------------------------------------------------------------------------------------------|---|
| Ed HSCI                                | P Mortgage 11/9/2021 🥝                                                                             |   |
| Expected<br>Date<br>To Be<br>Completed |                                                                                                    |   |
| Date<br>Completed                      |                                                                                                    |   |
| Action                                 | HSCP Level 1 Completed                                                                             |   |
| Action<br>Details                      |                                                                                                    |   |
| Rationale                              | HSCP Level 1                                                                                       | ~ |
| Outcome                                | Select One<br>Could not counsel in primary language<br>Counseled in the primary language of client |   |
| <                                      |                                                                                                    | > |

You have now completed the data collection requirements for a Level 1 case and may report on this activity. For detailed information on how to report, go to the reporting section of this guide here.

#### Collecting Level 2 Counseling Data Points

To collect the required data for Level 2 counseling activities you will complete the two Level 2 GPS action items on the GPS.

#### Provide HSCP L2 Counseling

HSCP allows you to provide Level 2 counseling to the client and receive appropriate reimbursement for the services. For details on what Level 2 counseling entails refer to the HSCP program requirement literature provided with your grant award. To capture the counseling in CounselorMax you will again record the counseling activity in the client Log. Click on the Log icon at the top right of the GPS:

|                             |                | Ed HSCP Mortgage        | wk plan class ap                           | p log               | print  |
|-----------------------------|----------------|-------------------------|--------------------------------------------|---------------------|--------|
| Add                         | 1              | Auto Generate Work Plan |                                            |                     |        |
| Action                      | Rationale      | Function                | Outcome<br>Date Minut                      | Edit<br>es/Complete | Cancel |
| Intake for HSCP             | HSCP Level 1   | HSCP Client Info        | Complete 11/9/2021                         |                     | 60     |
| Obtain Authorization        | HSCP Level 1   | Authorization           | Complete 11/9/2021                         |                     | (1)    |
| Provide Disclosure          | HSCP Level 1   |                         | Complete 11/9/2021                         |                     |        |
| Provide Privacy Policy      | HSCP Level 1   |                         | Complete 11/9/2021                         | ă                   |        |
| Provide Triage Counseling   | HSCP Level 1   |                         | Face-to- 11/9/2021                         | Ğ                   |        |
| Develop Budget              | HSCP Level 1   | Budget                  | Complete 11/9/2021                         | Ğ                   |        |
| Develop Action Plan         | HSCP Level 1   |                         | Complete 11/9/2021                         | Ğ                   |        |
| HSCP Level 1 Completed      | HSCP Level 1   | Outcomes                | Counseled 11/9/2021                        | $\mathbf{}$         | •      |
|                             |                |                         | in the<br>primary<br>language<br>of client | ٢                   |        |
| Provide HSCP L2 Counseling  | HSCP Level 2   |                         | Pending                                    |                     |        |
| HSCP Level 2 Completed      | HSCP Level 2   | Outcomes and Updates    | Pending                                    |                     |        |
| Provide HSCP F/U Counseling | HSCP Follow-up |                         | Pending                                    | (                   |        |
| HSCP Follow-up Completed    | HSCP Follow-up | Outcomes and Follow-up  | Pending                                    | õ                   |        |

Click the add button and select HSCP Level 2 counseling for the subject:

| 7           | 1        | Eu Hot                                 |                                                   |
|-------------|----------|----------------------------------------|---------------------------------------------------|
| ✓ Add       |          | ett Cumment                            |                                                   |
| 1/9/2021 60 | HSCP jif | Met with Mr. HSCP to provide Level 1 c | cunseling Webpage Dialog                          |
| 11:30AM)    | Level 1  |                                        | Client Log: Ed HSCP Mortgage 🛛 🞯                  |
|             |          |                                        | Dete/Time 11/9/2021 2 V 45 V PM V                 |
|             |          |                                        | Subject HSCP Level 2                              |
|             |          |                                        | Staff Jif 🗸                                       |
|             |          |                                        | Action *APPT (Non-HUD)                            |
|             |          |                                        | Comments Test note                                |
|             |          |                                        | ~                                                 |
|             |          |                                        | 1841 characters remaining                         |
|             |          |                                        | (minutes) 60                                      |
|             |          |                                        | Fee O Include in Neighbor/Works/8 hours counseled |
|             |          |                                        | ОК                                                |
|             |          |                                        |                                                   |
|             |          |                                        |                                                   |
|             |          |                                        |                                                   |

Next mark the action item as completed.

| Add                         |                | Ed HSCP Mortgage       | in p                                                    | Cluss            | appr log                 | print       |  |
|-----------------------------|----------------|------------------------|---------------------------------------------------------|------------------|--------------------------|-------------|--|
| Action                      | Rationale      | Function               | Outcome                                                 | Complete<br>Date | Avg Edit<br>Minutes/Comp | t<br>cancel |  |
| ntake for HSCP              | HSCP Level 1   | HSCP Client Info       | Complete                                                | 11/9/2021        | (8)                      | 60          |  |
| Obtain Authorization        | HSCP Level 1   | Authorization          | Complete                                                | 11/9/2021        |                          | 60          |  |
| Provide Disclosure          | HSCP Level 1   |                        | Complete                                                | 11/9/2021        |                          | 60          |  |
| Provide Privacy Policy      | HSCP Level 1   |                        | Complete                                                | 11/9/2021        | (                        | 60          |  |
| Provide Triage Counseling   | HSCP Level 1   |                        | Face-to-<br>face                                        | 11/9/2021        | (2)                      | 60          |  |
| Develop Budget              | HSCP Level 1   | Budget                 | Complete                                                | 11/9/2021        |                          | <b>n</b> /a |  |
| Develop Action Plan         | HSCP Level 1   |                        | Complete                                                | 11/9/2021        |                          | <b>n</b> /a |  |
| ISCP Level 1 Completed      | HSCP Level 1   | <u>Outcomes</u>        | Counseled<br>in the<br>primary<br>language<br>of client | 11/9/2021        | (                        |             |  |
| Provide HSCP L2 Counseling  | HSCP Level 2   |                        | Face-to-<br>face                                        | 11/9/2021        | (                        |             |  |
| ISCP Level 2 Completed      | HSCP Level 2   | Outcomes and Updates   |                                                         | Pending          | e                        |             |  |
| Provide HSCP F/U Counseling | HSCP Follow-up |                        |                                                         | Pending          | (                        | <i>n/a</i>  |  |
| ISCP Follow-up Completed    | HSCP Follow-up | Outcomes and Follow-up |                                                         | Pending          | 0                        |             |  |

#### HSCP Level 2 Completed

Once all HSCP Level 2 counseling is completed click on the "Outcomes and Updates" link to enter the relevant data points. You must provide a primary outcome for Level 2 counseling. Other fields are optional.

|                                  | Ed HSCP Mortgage                                                                                                    |
|----------------------------------|----------------------------------------------------------------------------------------------------|
|                                  | Housing Stability (HSCP) Outcomes                                                                                                    |
| Required Fiel                    | ds Must Be Filled-in                                                                                                    |
| Client referre                   | d to and/or assisted with access to financial resources for housing stability.  State/Local Resources                                       |
|                                  |                                                                                                    |
|                                  |                                                                                                    |
|                                  | Brought mortgage current (w/o rescue funds)                                                                                                 |
| Outcome*                         |                                                                                                    |
| Dutcome*<br>Secondary<br>Dutcome | Counseled and gained access to non housing resources (Social or legal services; public benefits; Social Security; Medicaid) 🗸               |
| Dutcome*<br>Secondary<br>Dutcome | Counseled and gained access to non housing resources (Social or legal services; public benefits; Social Security; Medicaid) $oldsymbol{ u}$ |
| Outcome*<br>Secondary<br>Outcome | Counseled and gained access to non housing resources (Social or legal services; public benefits; Social Security; Medicaid) $oldsymbol{ u}$ |
| Outcome*<br>Secondary<br>Outcome | Counseled and gained access to non housing resources (Social or legal services; public benefits; Social Security; Medicaid) 💙               |

Next mark the action item as completed.

|                             |                | Ed HSCP Mortgage        | wk plan                                                      | class appt                | lõg               | print       | _ |
|-----------------------------|----------------|-------------------------|--------------------------------------------------------------|---------------------------|-------------------|-------------|---|
| Add                         |                | Auto Generate Work Plan |                                                              |                           |                   |             |   |
| Action                      | Rationale      | Function                | Outcome D                                                    | nplete Avg<br>ate Minutes | Edit<br>/Complete | Cancel      |   |
| Intake for HSCP             | HSCP Level 1   | HSCP Client Info        | Complete 11/5                                                | 9/2021                    |                   | <b>6</b> 0  |   |
| Obtain Authorization        | HSCP Level 1   | Authorization           | Complete 11/5                                                | 9/2021                    |                   | <b>600</b>  |   |
| Provide Disclosure          | HSCP Level 1   |                         | Complete 11/5                                                | 9/2021                    |                   | <b>(1)</b>  |   |
| Provide Privacy Policy      | HSCP Level 1   |                         | Complete 11/5                                                | 9/2021                    |                   | <b>6</b> 00 |   |
| Provide Triage Counseling   | HSCP Level 1   |                         | Face-to- 11/s                                                | 9/2021                    |                   | <b>(1)</b>  |   |
| Develop Budget              | HSCP Level 1   | Budget                  | Complete 11/5                                                | 9/2021                    |                   | <b>6</b> 0  |   |
| Develop Action Plan         | HSCP Level 1   |                         | Complete 11/5                                                | 9/2021                    |                   | <b>(1)</b>  |   |
| HSCP Level 1 Completed      | HSCP Level 1   | <u>Outcomes</u>         | Counseled 11/9<br>in the<br>primary<br>language<br>of client | 9/2021                    | (                 | 60          |   |
| Provide HSCP L2 Counseling  | HSCP Level 2   |                         | Face-to- 11/5                                                | 9/2021                    |                   | <b>a</b>    |   |
| HSCP Level 2 Completed      | HSCP Level 2   | Outcomes and Updates    | Counseled 11/9<br>in the<br>primary<br>language<br>of client | 9/2021                    | ٢                 | <b>(10)</b> |   |
| Provide HSCP F/U Counseling | HSCP Follow-up |                         | Pe                                                           | nding                     |                   | <b>60</b>   |   |
| HSCP Follow-up Completed    | HSCP Follow-up | Outcomes and Follow-up  | Pe                                                           | nding                     |                   | <b>(1)</b>  |   |

You may now report on the Level 2 counseling activity.

#### HSCP Follow-up Counseling

HSCP will reimburse you for follow-up counseling if counseling is provided and recorded and the required data points are collected. You will use the HSCP Follow-up section to complete this work.

#### Provide HSCP F/U Counseling

Using the client log record an HSCP follow-up counseling appointment by selecting HSCP Follow-up from the "subject" field:

| ✓ Add       |                                                                          | Ed HSCP Mortga                                                                  | ige wk plan class appt iog print                                                                                                    |
|-------------|--------------------------------------------------------------------------|---------------------------------------------------------------------------------|----------------------------------------------------------------------------------------------------|
| 2016 0 2017 | ion (Subject VS)<br>HSCP    f<br>Leve 2    f<br>HSCP    f<br>Leve 1    f | <b>Summary</b><br>Test note<br>Met with Mr. HSCP to provide Level 1 counseling. | Client Log: Ed HSCP Mortgage  DeterTime [1162021 3 15 V PH V Subject HSCP Follow-up V Subject HSCP Follow-up V Subject H |

Mark the action item as complete:

| Add                         |                | Auto Generate Work Plan |                                                         |                    |                              |             |
|-----------------------------|----------------|-------------------------|---------------------------------------------------------|--------------------|------------------------------|-------------|
| Action                      | Rationale      | Function                | Outcome                                                 | Complete<br>Date I | Avg Edit<br>Minutes/Complete | Cancel      |
| ntake for HSCP              | HSCP Level 1   | HSCP Client Info        | Complete                                                | 11/9/2021          |                              |             |
| Dbtain Authorization        | HSCP Level 1   | Authorization           | Complete                                                | 11/9/2021          |                              | <b>n</b> /a |
| Provide Disclosure          | HSCP Level 1   |                         | Complete                                                | 11/9/2021          |                              | 60          |
| Provide Privacy Policy      | HSCP Level 1   |                         | Complete                                                | 11/9/2021          |                              | 60          |
| Provide Triage Counseling   | HSCP Level 1   |                         | Face-to-<br>face                                        | 11/9/2021          | ē                            | <b>60</b>   |
| evelop Budget               | HSCP Level 1   | Budget                  | Complete                                                | 11/9/2021          |                              | <b>1</b>    |
| Develop Action Plan         | HSCP Level 1   |                         | Complete                                                | 11/9/2021          |                              |             |
| ISCP Level 1 Completed      | HSCP Level 1   | <u>Outcomes</u>         | Counseled<br>in the<br>primary<br>language<br>of client | 11/9/2021          | ٢                            |             |
| Provide HSCP L2 Counseling  | HSCP Level 2   |                         | Face-to-                                                | 11/9/2021          |                              | <b>6</b> 0  |
| ISCP Level 2 Completed      | HSCP Level 2   | Outcomes and Updates    | Counseled<br>in the<br>primary<br>language<br>of client | 11/9/2021          | ٩                            |             |
| Provide HSCP F/U Counseling | HSCP Follow-up |                         | Face-to-<br>face                                        | 11/9/2021          | ٥                            |             |
| ISCP Follow-up Completed    | HSCP Follow-up | Outcomes and Follow-up  |                                                         | Pending            |                              | n/a         |

#### HSCP Follow-up Completed

You will complete this last step by clicking on the "Outcome and Follow-up" link, completing the form and marking the GPS action item as completed.

| Housin                                                                 | ng Stability (HSCP) Outcome<br>Follow-up      | es and Updates        | SAVE |   |
|------------------------------------------------------------------------|-----------------------------------------------|-----------------------|------|---|
| Required Fields Must Be Filled-in                                      |                                               |                       |      |   |
| Client referred to and/or assisted with access<br>(leave blank if N/A) | to financial resources for housing stability. | State/Local Resources | ×    |   |
| Homeowner's PITI *                                                     | 1800                                          |                       |      |   |
| Mortgage Delinquency *                                                 | Current 🗸                                     |                       |      |   |
| Follow-up session* Yes; follow-up session                              | conducted with client                         | ~                     |      |   |
| Primary<br>Outcome <sup>*</sup> Brought mortgage current w             | ith rescue funds (private/public)             |                       |      | ~ |
| Secondary<br>Outcome Modification                                      |                                               |                       |      | ~ |
|                                                                        |                                               |                       |      |   |
|                                                                        |                                               |                       |      |   |
|                                                                        |                                               |                       |      |   |

Last, mark the HSCP Follow-up Completed action item as completed:

|                             |                |                        | ý<br>wk p                                               | an class          | appt     |          | print  |  |
|-----------------------------|----------------|------------------------|---------------------------------------------------------|-------------------|----------|----------|--------|--|
| Action                      | Rationale      | Function               | Outcome                                                 | Complete          | Avg      | Edit     | Cancel |  |
| Intake for HSCP             | HSCP Level 1   | HSCP Client Info       | Complete                                                | Date<br>11/9/2021 | Minutes/ | Complete | 6/3    |  |
| Obtain Authorization        | HSCP Level 1   | Authorization          | Complete                                                | 11/9/2021         |          |          |        |  |
| Provide Disclosure          | HSCP Level 1   |                        | Complete                                                | 11/9/2021         |          |          |        |  |
| Provide Privacy Policy      | HSCP Level 1   |                        | Complete                                                | 11/9/2021         |          |          |        |  |
| Provide Triage Counseling   | HSCP Level 1   |                        | Face-to-                                                | 11/9/2021         |          |          |        |  |
| Develop Budget              | HSCP Level 1   | Budget                 | tace<br>Complete                                        | 11/9/2021         |          |          |        |  |
| Develop Action Plan         | HSCP Level 1   |                        | Complete                                                | 11/9/2021         |          |          |        |  |
| HSCP Level 1 Completed      | HSCP Level 1   | <u>Outcomes</u>        | Counseled<br>in the<br>primary<br>language<br>of client | 11/9/2021         |          | 0        | 0      |  |
| Provide HSCP L2 Counseling  | HSCP Level 2   |                        | Face-to-<br>face                                        | 11/9/2021         |          |          |        |  |
| HSCP Level 2 Completed      | HSCP Level 2   | Outcomes and Updates   | Counseled<br>in the<br>primary<br>language<br>of client | 11/9/2021         |          |          |        |  |
| Provide HSCP F/U Counseling | HSCP Follow-up |                        | Face-to-<br>face                                        | 11/9/2021         |          |          |        |  |
| HSCP Follow-up Completed    | HSCP Follow-up | Outcomes and Follow-up | Counseled<br>in the<br>primary<br>language<br>of client | 11/9/2021         |          |          |        |  |

You may now report the follow-up level.

# Reporting HSCP Data

You may report any completed HSCP data to HSCP at any time. There are no set reporting periods to adhere to. For convenience you may want to establish a weekly or monthly reporting cycle, however. CounselorMax has designed the reporting module to capture all reportable activity for period ranges of one or more months, as often as necessary.

To access the HSCP data reporting module click on the "Reporting" tab and then click on the "HSCP Report" radio button:

| Counsel <mark>ộ</mark> r <b>Max</b>                                                                                                    | Global Mode                                                                                                    | 2                                                           |                      | <b>(</b> |
|----------------------------------------------------------------------------------------------------|----------------------------------------------------------------------------------------------------|-------------------------------------------------------------|----------------------|----------|
| Warning:06a3ae8c84d3d7<br>,Dynamic<br>III 2018-BAKER, Anthony<br>III 2018-BAKER, Charles<br>IIII 2018-BAKER, Carlos<br>IIII 2019-BAKER, Carlos<br>IIII 2019-BAKER, Carlos<br>IIII 2020-TEXAS, Tony<br>IIII 2020-TEXAS, Tony | Custom Reports<br>HUD-9902, NFMC, NW C<br>Select One:<br>O 9902 Reporting<br>NW Quarterly Report<br>Choose One: | Quarterly, and Other Report<br>ONFMC Report<br>OHOPP Report | B S V<br>HSCP Report |          |
| IIIII 2018-XXXX, Temporar<br>IIIIII AAA, Clent 1<br>IIIIII ABB, Clent 1<br>IIIIIIAndersen, Anthony<br>IIIIIIAndersen, Anthony<br>IIIIIIAndersen, NEO (HP)<br>Advanced Search<br>Identify Clents                             | All Case Statuses     Start Month Nov      Year 202     OK                                                      | O Downloads:                                                | V                    |          |
| In-Process     Closed     Prospect                                                                                                    |                                                                                                    |                                                             |                      |          |
| U Suspended                                                                                                    |                                                                                                    |                                                             |                      |          |
| Admin Menu<br>Legacy Clients                                                                                                    |                                                                                                    |                                                             |                      |          |

This will expose the HSCP reporting module. The module is designed so that you select a reporting period, run an audit/exception report to make sure all expected activity is complete and reportable, and finally, once all data is complete, run an export report that you can upload to the HSCP program website to get credit and eventual reimbursement.

#### Selecting the Reporting period

You may select a reporting period based on month and year intervals. Any cases in the system with at least one GPS action item completed will show up on the "All case Statuses" report (audit/exception) report. Only cases that meet all of the report requirements for each relevant level will show up on the "downloads" report.

#### All Case Statuses Report

The All Case Statuses report is the HSCP audit report that will allow you to flag all potentially reportable cases. It is designed to case a "wide net" so that you do not lose any potentially reportable data.

Regardless of the date ranges selected, any case with at least one GPS action item completed will show on the report. For example, if you run the report for a period of November 2021 to November 2021 (November 1 through 30, 2021) and you have a case with one or more action items completed in October 2021, they will still show on the report with a status of "date out of range" in the report's "last action" column. This is so that you can see that there's a case in a prior period that may be reportable but you have not yet inputted the updated data.

The audit report looks as follows:

UCOD Audit Dan arts Can didates for Downland

| Action | Case Id | Last Name       | First Name | 1st Action | Last Action                    | Actions Left        | Level     | Counselor       | Exceptions                                                                                                    | In Download? |
|--------|---------|-----------------|------------|------------|--------------------------------|---------------------|-----------|-----------------|----------------------------------------------------------------------------------------------------|--------------|
| Modify | 4698075 | !!!! 2020-TEXAS | Tony       | 10/18/2021 | 10/18/2021                     | 8 completed         | Level 1   | Baker, Carlos   | none                                                                                                    | yes          |
| Modify | 4698075 | IIII 2020-TEXAS | Tony       | 10/18/2021 | 10/18/2021                     | 2 completed         | Level 2   | Baker, Carlos   | OPrimary outcome - missing                                                                                                    | no           |
| Modify | 4698075 | IIII 2020-TEXAS | Tony       | 10/18/2021 | 10/18/2021                     | 2 completed         | Follow-up | Baker, Carlos   | OLevel Completion Date error - Counseling at this level not provided                                                                                                    | no           |
| Modify | 45962   | Hopper          | Bob        | 11/8/2021  | 11/8/2021                      | 4 actions remaining | Level 1   | Andrews, Janet  | n/a                                                                                                    | no           |
| Modify | 4745166 | HSCP Mortgage   | Ed         | 11/9/2021  | 11/9/2021                      | 8 completed         | Level 1   | Fernandez, Jose | none                                                                                                    | yes          |
| Modify | 4745166 | HSCP Mortgage   | Ed         | 11/9/2021  | 11/9/2021                      | 2 completed         | Level 2   | Fernandez, Jose | none                                                                                                    | yes          |
| Modify | 4745166 | HSCP Mortgage   | Ed         | 11/9/2021  | 11/9/2021                      | 2 completed         | Follow-up | Fernandez, Jose | none                                                                                                    | yes          |
| Modify | 4745164 | HSPC Homeless   | Tom        | 10/9/2021  | 10/9/2021                      | 8 completed         | Level 1   | Fernandez, Jose | none                                                                                                    | yes          |
| Modify | 4527687 | ZZZ-HOMEY       | D.Clown    | 9/27/2021  | date out of range<br>9/27/2021 | 8 completed         | Level 1   | Baker, Carlos   | OHousehold Income - missing<br>OPrimary_Housing_Instability - Invalid instability reason<br>OPrimary outcome - missing<br>OLevel Completion Date error - Counseling at this level not provided | no           |
| Modify | 4527687 | ZZZ-HOMEY       | D.Clown    | 10/3/2021  | 10/3/2021                      | 1 actions remaining | Level 2   | Baker, Carlos   | n/a                                                                                                    | no           |
| Modify | 4527687 | ZZZ-HOMEY       | D.Clown    | 10/27/2021 | 10/27/2021                     | 1 actions remaining | Follow-up | Baker, Carlos   | n/a                                                                                                    | no           |

The columns on the report are:

- 1. Action: this is a link to the client's GPS for easy access if you need to view or update data.
- 2. Case ID: the case ID for the client case. Not to be confused with the client ID.
- 3. Last Name: last name of the client
- 4. First Name: first name of the client
- 5. 1<sup>st</sup> Action: the date of the earliest GPS action item on the client's GPS.
- 6. Last Action: the date of the most recent (latest) GPS action item on the GPS.
- 7. Actions Left: The number of GPS action items not yet completed (if any).
- 8. Level: The Level of service being analyzed on the row.
- 9. Counselor: the assigned counselor for the client case.
- 10. Exceptions: the red (prevents case from being reported) and yellow (does not prevent the case from being reported but highlights a potential missing or unusual data point).
- 11. In Download?: If the case will or will not be included in the download. If red flag exceptions exist for the case, or action items are not completed the case will be excluded.

#### Criteria for Inclusion on the All Case Statuses report

For a case to show on the All Case Statuses report the client case must meet the following criteria:

- 1. Have an HSCP GPS attached to the case.
- 2. Have at least one GPS action item completed.

#### Exceptions and how to clear them

The following are all possible red and yellow flag exceptions and how to clear them so that the case is included in the download (data export):

1. Intake Date is before grant period:

- 2. Red flag: Crisis situation missing: "Is this a crisis situation?" Question not answered on HSCP Client Information form.
- Red flag: Over 30 Percent income on Housing missing: Does household spend more than 30% income on housing (rent or mortgage)? Question on the HSCP Client Info form not answered. Fill out the form and save responses to clear.
- 4. Red flag: Primary Housing Instability Missing: "Client referred to and/or assisted with access to financial resources for housing stability. (leave blank if N/A)" question not answered on the HSCP Client Information form.
- Red flag: Eviction or Moratoria Missing: "Did client benefit from eviction or foreclosure moratoria during COVID-19 pandemic?" question not answered on the HSCP Client Information form.
- 6. Red Flag: Monthly rent missing: "Monthly rent amount (excluding utilities)?" question not answered on the HSCP Client Information form.
- 7. Red Flag: Rent Arrears missing: "Total amount of rent arrears?" question not answered on the HSCP Client Information form.
- 8. Red flag: Primary outcome missing: "Primary Outcome" field on Outcomes form not filled out.
- Red flag: Level Completion Date error Counseling at this Level not provided: no HSCP counseling appointments saved in system for the level of counseling reported. To clear add the appropriate counseling appointment in the Client log.
- 10. Red flag: Primary Housing instability invalid instability reason: the response to the "Primary reason for housing instability?" question on the HSCP Client Information form is incompatible with the type of service selected. For example, a rental services case has a primary reason of "default" which is only appropriate to mortgage delinquency cases. To clear the flag you must change the response to something compatible.
- 11. Red flag: Follow-up Session missing: no HSCP Follow-up appointment recorded in system when trying to report at Follow-up level. To clear the flag add the follow-up appointment to the client log.
- 12. Yellow Flag: PITI Total PITI is < \$100. Please review. If this is correct leave it. If not, go back to form and correct it.
- 13. Yellow flag: Household Income missing: income of \$0 saved for the client case. If this is correct leave it. If incorrect update income in Intake form.
- 14. Yellow flag: PITI Total PITI is > \$3000. Please review: If this is correct leave it. If not, go back to form and correct it.
- 15. Yellow flag: Monthly rent Please confirm rent > 3000: if this is correct leave it. If not, go back to form and correct it.

Once you have reviewed all of your data and cleared any red flags you are ready to export your data to upload to the HSCP data collection system.

#### Exporting Data and Uploading to the HSCP System

#### Exporting Data

To export your data file, follow these steps:

- 1. Go to Global Mode.
- 2. Select the "Reporting" tab

- 3. Select HSCP Report.
- 4. Select the "Downloads" radio button.
- 5. Enter a reporting date range.
- 6. Click "Ok" to begin the download.

| Quick Client Search                                                                                                    | Global Mode                                                                                                    |                            |                                     | <b>\$</b> |
|----------------------------------------------------------------------------------------------------|----------------------------------------------------------------------------------------------------|----------------------------|-------------------------------------|-----------|
| Zebra, Test Audit<br>Zehra, Tom<br>Zen, Patrick<br>Zeusson, Zeus<br>Zietz, A<br>Zigan, Samantha<br>Zimmerman, Noah<br>Zimnaz, Zida<br>Zinnazon, Zinnia<br>Zumara, Rudy<br>zumara, rudy<br>Zimara, rudy<br>Zimara, | HUD-9902, NFMC, NW Qu<br>Select One:<br>9902 Reporting<br>NW Quarterly Report<br>Choose One:<br>All Constraints Nov Year 2021 | Arterly, and Other Reports | 3 ₪<br>HSCP Report<br>Other Reports |           |

You will see a download message from your browser prompting you to save the file.

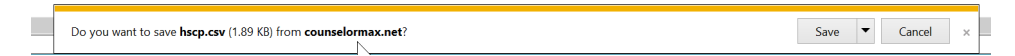

Save the file to a local drive on your computer.

You may open the file to review it and ensure all expected data is in the download.

You must also save it as an Excel spreadsheet. The download is a .csv file and cannot be uploaded until you save it as an Excel format. Follow these steps:

- 1. Open the downloaded .csv file in MS Excel (Google docs, etc. Will work too).
- 2. Name the file something meaningful based on date ranges etc.
- 3. Save the file in .xlxs format.
- 4. Save it to a local or cloud drive you can securely access.

| ©                        | Save As                                                                              |                                                            | rangeour.                             |
|--------------------------|--------------------------------------------------------------------------------------|------------------------------------------------------------|---------------------------------------|
| Mome Mome Mome           | L Recent                                                                             | 2 ↑ ▷ Downloads<br>3 hcpdownload11_21                      | <u>(</u>                              |
| Den Open                 | Neighborhood Reinvestment Corporation OneDrive - Neighborhood Rein JFernandez@nw.org | Excet Workbook (* stag)     More options.     Inver Folder | - Gr Save                             |
| <b>1</b> Save<br>Save As | Sites - Neighborhood Reinvest<br>JFernandez@nw.org                                   | Name Î                                                     | Date modified                         |
| Save as Adobe<br>PDF     | OneDrive - Personal<br>ifernandez@nw.org                                             | CMax (1)_files                                             | ≤5/12/2020 10:32 AM                   |
| Print<br>Share           | Other locations 4                                                                    | HancockResourceCenter                                      | 7/7/2019 10:08 AM<br>7/9/2019 5:03 PM |
| Export<br>Publish        | Add a Place                                                                          | MEF HCO                                                    | 8/30/2019 10:50 AM                    |
| Close                    | / Browse                                                                             | report1621262759792 files                                  | 5/19/2021 6:00 PM                     |

#### Uploading data to the HSCP data collection system

You must have an HSCP data reporting account to upload data into the system. If you do not have one or are not aware of it contact your HSCP contact to obtain that. CounselorMax cannot provide you with these accounts.

To access your upload account go to <u>https://report.nw.org/login</u>. Log in with your credentials.

Once you log in you will see the HSCP survey section:

| eighborWorks"                            | Online Reporti             | ing System                  | ▲ TEST NWO #16 RESPONDENT   SIGN OUT         |
|------------------------------------------|----------------------------|-----------------------------|----------------------------------------------|
| AMERICA<br>ACTIVE SURVEYS CLOSED SL      | IRVEYS RESPONDENT USERS AS | SSIGNMENT BY SURVEY SUPPORT |                                              |
| Y Surveys<br>tive Surveys Closed Surveys |                            |                             |                                              |
| ⊳<br>Continuous                          |                            |                             |                                              |
| 0% NeighborhoodLIFT<br>Initiatives       | Home Ownership Counseling  | PREVIEW QUESTIONS           | BEGIN SURVEY SUBMIT                          |
| Continuous                               |                            |                             |                                              |
| 0% Housing Stability Co                  | ounseling Program (HSCP) 🖺 | PREVIEW QUESTIONS           | CONTINUE SUBMIT                              |
| Special – FY21                           |                            |                             | <b>8</b> 43 Days Overdue (Due: Sep 28, 2021) |
| Real Estate Develop                      | oment Pipeline             | PREVIEW QUESTIONS           | CONTINUE                                     |
| Internal – FY21 (                        | 24                         |                             | 23 Days Overdue (Due: Oct 18, 2021)          |
|                                          |                            |                             |                                              |

Click on the link to go to the survey.

Once in the HSCP survey page click on the "start" button to the right of "Client Counseling Data"

| NeighborWorks"                                                                                                    | Online Reporting System                                                                                                    |
|----------------------------------------------------------------------------------------------------|----------------------------------------------------------------------------------------------------|
| ACTIVE SURVEYS CLOSED SURV                                                                                                    | VEYS   RESPONDENT USERS   ASSIGNMENT BY SURVEY   SUPPORT                                                                                                    |
| Housing Stability Cou                                                                                                    | unseling Program (HSCP)                                                                                                    |
|                                                                                                    |                                                                                                    |
| HIDE INSTRUCTIONS                                                                                                    | 0% complete<br>₽                                                                                                    |
| Survey Instruction                                                                                                    | IS                                                                                                    |
| About the Housing Stability Counsel<br>The American Rescue Plan Act of 2021<br>The legislation charges NeighborWork<br>housing counseling for households fac | <u>ling Program (HSCP)</u><br>was signed into law by President Biden on March 11, 2021, in order to address these issues and stabilize our homes and communities.<br>s America with designing and administering a national, \$100 million housing counseling program that will provide grants to support<br>ing housing instability, such as eviction, default, foreclosure, loss of income or homelessness. |
| We have designed the Housing Stabilit<br>ensure funds are released to housing (                                                                              | y Counseling Program, with the help of a diverse set of stakeholders, to meet the needs of residents facing housing instability and<br>counseling agencies throughout the nation as quickly as possible.                                                                                                    |
| If you have questions about this pro                                                                                                    | ogram, please contact <u>counseling@nw.org</u> .                                                                                                    |
| For program resources and FAQs, plea                                                                                                    | ise visit https://www.stablecommunities.org/HSCP/Resources.                                                                                                    |
| Survey Process<br>This survey will remain open for the du<br>for additional review and/or edits. Plea<br>what is reported, so it is encouraged to            | uration of the program. Once a customer has been reviewed, the customer's counseling level record will either be accepted or re-opened<br>ase add completed counseling records at regular intervals. Disbursements are based on production and production is determined by<br>o update the data as frequently as possible for more timely disbursement.                                                      |
| CounselorMax and NW Compass Use                                                                                                    | ers<br>: using the export tool in CounselorMax and/or NW Compass.                                                                                                    |
| HIDE INSTRUCTIONS                                                                                                    |                                                                                                    |
| Survey Table of Co                                                                                                    | ontents                                                                                                    |
| Client Counseling Data                                                                                                    | START                                                                                                    |
| Client Management System & Con                                                                                                    | stact Information START                                                                                                    |
|                                                                                                    | DATA DICTIONARY VALIDATE RESPONSES REVIEW SURVEY                                                                                                    |
|                                                                                                    |                                                                                                    |
|                                                                                                    |                                                                                                    |

Click the "Add" button on the Client Counseling Data page:

| ACTIVE SURVEYS                                                                                                    | CLOSED SURVEYS                                                                                                    | RESPONDENT USE                                                                                                    | ERS ASSIGNMENT                                                                                          | BY SURVEY                                                    | SUPPORT                                            |                                  |                            |                                                                                              |   |
|----------------------------------------------------------------------------------------------------|----------------------------------------------------------------------------------------------------|----------------------------------------------------------------------------------------------------|----------------------------------------------------------------------------------------------------|--------------------------------------------------------------|----------------------------------------------------|----------------------------------|----------------------------|----------------------------------------------------------------------------------------------|---|
| lousing Stabi                                                                                                    | ility Counse                                                                                                    | eling Progra                                                                                                    | am (HSCP)                                                                                               |                                                              |                                                    |                                  |                            |                                                                                              |   |
| Back to Table of Conter                                                                                                    | ints                                                                                                    |                                                                                                    | 0% c                                                                                                    | omplete                                                      |                                                    |                                  |                            |                                                                                              |   |
| Client Couns                                                                                                    | seling Da                                                                                                    | ta                                                                                                    |                                                                                                    |                                                              | SAV                                                | VALIDATE                         | PAGE MARK PAG              | E COMPLETE                                                                                   |   |
| HSCP 1 Client Cour                                                                                                    | nseling Records                                                                                                    |                                                                                                    |                                                                                                    |                                                              |                                                    |                                  |                            |                                                                                              |   |
|                                                                                                    | insening Records                                                                                                    |                                                                                                    |                                                                                                    | data, mode of cou                                            | unseling, and credit s                             | core information is              | particularly crucial to th | e evaluation of this                                                                         |   |
| The HSCP requests that                                                                                                    | t you submit all requ                                                                                                    | ired information if it i                                                                                                   | s known. The outcome (                                                                                  |                                                              |                                                    |                                  |                            |                                                                                              |   |
| The HSCP requests that<br>program. Please make a point to                                                                                                    | t you submit all requi                                                                                                   | ired information if it i<br>plete data possible.                                                                           | s known. The outcome (                                                                                  |                                                              |                                                    |                                  |                            |                                                                                              |   |
| The HSCP requests that<br>program.<br>Please make a point to<br>If you have questions                                                                                                    | t you submit all requi<br>report the most com<br>about this program                                                      | ired information if it i<br>plete data possible.<br>• <b>or survey, please o</b>                                           | s known. The outcome o<br>ontact counseling@nv                                                          | .org.                                                        |                                                    |                                  |                            |                                                                                              |   |
| The HSCP requests that<br>program.<br>Please make a point to<br>If you have questions<br>+ ADD                                                                                                    | t you submit all requi<br>report the most com<br>about this program                                                      | ired information if it i<br>plete data possible.<br>• or survey, please o                                                  | s known. The outcome o<br>ontact counseling@nv                                                          | ı.org.                                                       |                                                    |                                  |                            |                                                                                              | 1 |
| The HSCP requests that<br>program.<br>Please make a point to<br>If you have questions<br>+ ADD CR                                                                                                    | t you submit all requi<br>report the most com<br>about this program                                                      | ired information if it i<br>plete data possible.<br><b>n or survey, please c</b>                                           | s known. The outcome (                                                                                  | .org.                                                        | Does the client                                    | Primary                          |                            | This client<br>record is<br>complete and                                                     |   |
| The HSCP requests that<br>program. Please make a point to If you have questions + ADD                                                                                                    | t you submit all requi<br>report the most com<br>about this program<br>(AGGED ROWS)<br># # †                             | red information if it i<br>plete data possible.<br>a or survey, please o<br>sub-<br>grantee/CCE ID                         | s known. The outcome of ontact counseling@nv<br>Ontact Counseling@nv<br>Client Unique C<br>Identifier L | Lorg.<br>Counseling<br>Level Reported                        | Does the client<br>rent or own<br>their residence? | Primary<br>Counseling<br>Outcome | Level Completion<br>Date   | This client<br>record is<br>complete and<br>ready for<br>review/payment.                     |   |
| The HSCP requests that program. Please make a point to If you have questions + ADD C                                                                                                    | t you submit all requi<br>report the most com<br>about this program<br>UAGGED ROWS                                       | red information if it i<br>plete data possible,<br>a or survey, please of<br>Sub-<br>grantee/CCE ID                        | sknown. The outcome of<br>ontact counseling@nv<br>Client Unique (<br>IdentUfier L<br>No r               | Counseling<br>Level Reported<br>ecords available             | Does the client<br>rent or own<br>their residence? | Primary<br>Counseling<br>Outcome | Level Completion<br>Date   | This client<br>record is<br>complete and<br>ready for<br>review/payment.                     |   |
| The HSCP requests that     program.     Please make a point to     Type have questions     + ADD     Type have questions     + ADD     Type have questions                                                                                                    | t you submit all require neport the most com about this program AGCED ROVES                                              | red information if it i<br>plete data possible,<br>or survey, please c<br>sub-<br>grantee/CCE ID<br>per page               | known. The outcome (<br>ontact counseling@nv<br>Client Unique (<br>Idemüfier L<br>No r                  | .org.<br>Counseling<br>evel Reported<br>ecords available     | Does the client<br>rent or own<br>their residence? | Primary<br>Counseling<br>Outcome | Level Completion<br>Date   | This client<br>record is<br>complete and<br>ready for<br>review(payment.<br>0 - 0 of 0 items |   |
| The HSCP requests that program.     Prease make a point to     Tyou have questions     + ADD     H     A    b    H     C Show 1 validation                                                                                                    | t you submit all requi<br>report the most com<br>about this program<br>AGGED ROVS                                        | red information if it is<br>plete data possible.<br>or survey, please of<br>Sub-<br>grantee/CCE ID<br>per page<br>question | known. The outcome (<br>ontact counseling@nv<br>Client Unique (<br>IdentUfier L<br>No r                 | .org.<br>Counseling<br>.evel Reported<br>ecords available    | Does the client<br>rent or own<br>their residence? | Primary<br>Counseling<br>Outcome | Level Completion<br>Date   | This client<br>record is<br>complete and<br>ready for<br>review/payment.<br>0 - 0 of 0 items |   |
| The HSCP requests that program.         Please make a point to TVou have questions         + ADD         + ADD         - M         - M <td>t you submit all requireport the most com<br/>about this program<br/>AGGED ROVIS</td> <td>sub-<br/>grantec/CCE ID<br/>per page<br/>question</td> <td>client Unique c<br/>Identifier k<br/>VALIDATE PAGE</td> <td>Counseling<br/>evel Reported<br/>ecord's available</td> <td>Does the client<br/>rent or own<br/>their residence?</td> <td>Primary<br/>Counseling<br/>Outcome</td> <td>Level Completion<br/>Date</td> <td>This client<br/>record is<br/>complete and<br/>ready for<br/>review/payment.<br/>0 - 0 of 0 items</td> <td></td> | t you submit all requireport the most com<br>about this program<br>AGGED ROVIS                                           | sub-<br>grantec/CCE ID<br>per page<br>question                                                                             | client Unique c<br>Identifier k<br>VALIDATE PAGE                                                        | Counseling<br>evel Reported<br>ecord's available             | Does the client<br>rent or own<br>their residence? | Primary<br>Counseling<br>Outcome | Level Completion<br>Date   | This client<br>record is<br>complete and<br>ready for<br>review/payment.<br>0 - 0 of 0 items |   |
| The HSCP requests that program.  Please make a point to  Tyou have questions  + ADD  H + ADD  C show 1 validation                                                                                                    | t you submit all require<br>report the most com<br>about this program<br>Access nows<br>5 • Items<br>n messages for this | Sub-<br>granteo/CCE ID<br>per page<br>question                                                                             | Client Unique C<br>Identifier L<br>VALIDATE PAGE                                                        | Courseling<br>evel Reported<br>eccords available<br>MARK PAR | Does the client<br>rent or own<br>their residence? | Primary<br>Courseling<br>Outcome | Level Completion<br>Date   | This client<br>record is<br>complete and<br>ready for<br>review/payment.                     |   |

- 1. Click in the "Import Responses" file upload field.
- 2. This will open your system file explorer. Navigate to the location of your export file and click "OK."

|                                 | Guided Entry                                    | Import Response                                             | 20                     |         |                  |
|---------------------------------|-------------------------------------------------|-------------------------------------------------------------|------------------------|---------|------------------|
|                                 | Populate your responses with help along the way | Download a formatted blank<br>Client Counseling Records Exe | cel file to enter data |         |                  |
|                                 |                                                 | Ready to upload? Select file to                             | upload and click the   |         |                  |
|                                 |                                                 | Select Client Counseling Re                                 | cords File Drop fil    |         |                  |
|                                 | BEGIN GUIDED ENTRY                              | BEGIN IMPO                                                  | DRT                    |         |                  |
| C Open                          |                                                 |                                                             |                        |         |                  |
| ← → · ↑ 🌗 > This PC > Dow       | inloads >                                       |                                                             |                        | ~ 5     | Search Downloads |
| Organize • New folder           |                                                 |                                                             |                        |         | <b>■・</b> □ (    |
| LP Migration                    | 12 Name                                         | Date modified                                               | Type Size              |         | ^                |
| LPToCompass                     | D bendownload11 21 view                         | 11/10/2021 1-16                                             | Microsoft Even W       | 12 KB   |                  |
| Parkview                        | B hsch cov                                      | 11/10/2021 12:45                                            | Microsoft Excel Co     | 2 KB    |                  |
| OneDrive - Neighborhood Brigger | Exceptionsalsx                                  | 11/10/2021 9:40                                             | Microsoft Excel W.,    | 13 KB   |                  |
| Cilebine - Neglibolilood heines | Conditional question structure_09.24.21.xlsx    | 11/10/2021 9:40                                             | Microsoft Excel W      | 13 KB   |                  |
| This PC                         | API and Admin Account Access Info.xlsx          | 11/2/2021 11:37                                             | Microsoft Excel W      | 96 KB   |                  |
| B 3D Objects                    | LegalAidofWesternMissouriContactReportFre       | omLP.xls 11/1/2021 10.23                                    | Microsoft Excel 97     | 221 KB  |                  |
| a Desktop                       | IMG_20211028_102258195_2.jpg                    | 10/28/2021 10:31                                            | JPG File 1             | ,906 KB | Select a         |
| Documents                       | PDF_Rental_Application_and_Fee_Disc_FORM        | M (1),pdf 10/28/2021 10:15                                  | Adobe Acrobat D        | 934 KB  | to prev          |
| Downloads                       | ApplicationQuestionnaire.xlsx                   | 10/25/2021 5:15                                             | Microsoft Excel W      | 12 KB   |                  |
| Nusic                           | Application and Fee Disclosure.pdf              | 10/25/2021 9:34                                             | Adobe Acrobat D        | 862 KB  |                  |
| Se Pictures                     | CMAXUpload-10-11-202112-36PM.csv                | 10/25/2021 855                                              | Microsoft Excel Co     | 7 KB    |                  |
| Tideos 📔                        | LoginHistory1634846191985.csv                   | 10/21/2021 3:36                                             | Microsoft Excel Lo     | 1 68    |                  |
| Local Disk (C:)                 | CMar (S) als                                    | 10/7/2021 5:47 PM                                           | Microsoft Excel 97     | 317 KB  |                  |
| Network                         | <ul> <li>NW_Summary (3).ds</li> </ul>           | 10/7/2021 3:08 PM                                           | Microsoft Excel 97     | 2 KB    | ~                |
|                                 |                                                 |                                                             |                        |         | All Files (*.*)  |
| File name:                      |                                                 |                                                             |                        |         | Onen Carrel      |
| File name:                      |                                                 |                                                             |                        |         | Open Carce       |

Click "begin import":

| Guided Entry<br>Populate your responses with help along the way<br>Download a formatted bala<br>Constraining Records File Coll file to enter data<br>to upload<br>Records File Drop file.<br>In the Records File Drop file.<br>In the Record State Drop file.<br>In the Record State Drop file.<br>In the Record State Drop file.<br>In the Record State Drop file. | Prepare | 2 Ent                                                           | ter Responses                                                                                                    | 3 Validate |
|----------------------------------------------------------------------------------------------------|---------|-----------------------------------------------------------------|----------------------------------------------------------------------------------------------------|------------|
|                                                                                                    |         | Guided Entry<br>Populate your responses with help along the way | Import Responses<br>Device a formatte Value<br>Care Convergences Exect for to enter data<br>to galaxie<br>Regist publicatif 24dect file to upload and cirk the<br>select Cirent Counseling Records File_Drop IIL.<br>Network Cirent Counseling Records File_Drop IIL.<br>Provide Counseling Records File_Drop IIL.<br>Provide Records File_Drop IIL.<br>Provide Records File_Drop IIL.<br>Provide Records File_Drop IIL.<br>Provide Records File_Drop IIL.<br>Provide Records File_Drop IIL.<br>Provide Records File_Drop IIL.<br>Provide Records File_Drop IIL.<br>Provide Records File_Drop IIL.<br>Provide Records File_Drop IIL.<br>Pr |            |

You will see a message detailing the results of your upload and showing any errors or exceptions that may exist. Since most of these are caught by CounselorMax you should have few if any.

| Guided Entry                                                                                                    | Import Responses                                                                 |
|----------------------------------------------------------------------------------------------------|----------------------------------------------------------------------------------|
| Populate your responses with help along the way                                                                                                    | Download a formatted blank<br>Client Counseling Records Excel file to enter data |
| Please read the messages below and either complete the upload proc                                                                                                    | ess by clicking "Continue" or stop the process by clicking "Cancel"              |
| Upload Summary                                                                                                    |                                                                                  |
| Number of records processed: 1<br>Number of records with errors/warnings: 1<br>Number of data fields that are missing/invalid: 0<br>Number of fields with Red flag errors: 0<br>Number of fields with Yellow flag warnings: <u>1</u> |                                                                                  |
| Warnings                                                                                                    | · ·                                                                              |
|                                                                                                    |                                                                                  |
|                                                                                                    |                                                                                  |
|                                                                                                    |                                                                                  |
|                                                                                                    |                                                                                  |
|                                                                                                    |                                                                                  |
| CONTINUE                                                                                                    | CANCEL                                                                           |
|                                                                                                    |                                                                                  |
|                                                                                                    |                                                                                  |
|                                                                                                    |                                                                                  |

Click "Continue" to view your data in the system.

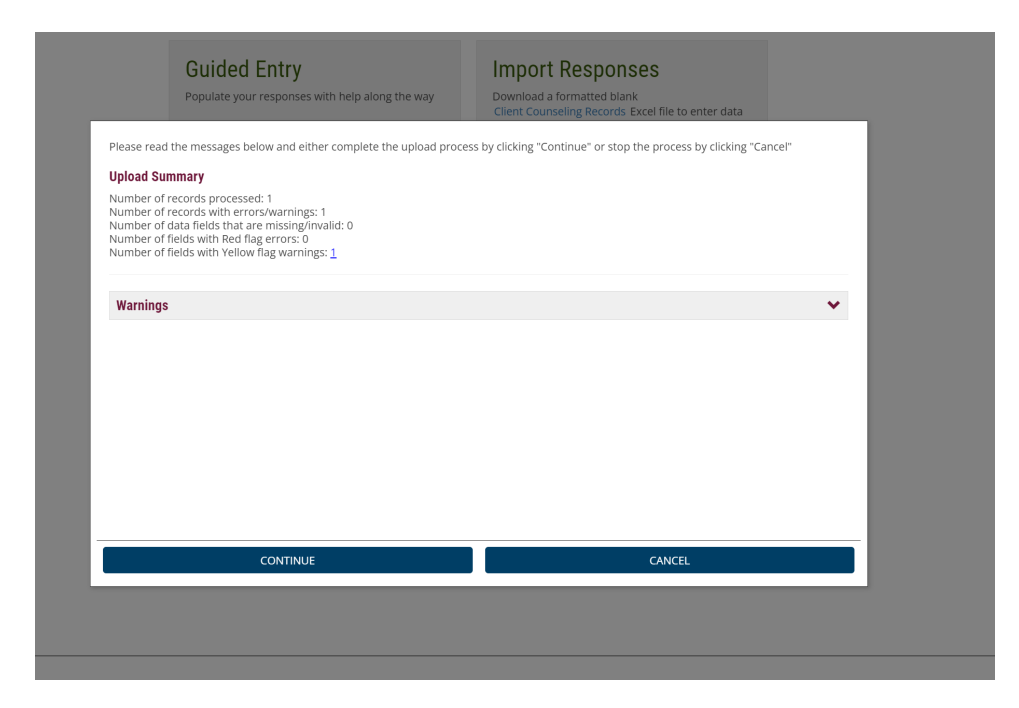

Your upload is now complete.